# 交易系统驱动安装流程

# 推荐使用360安全浏览器

登录-国家粮食交易中心 http://www.grainmarket.com.cn/ 浏览器调整为<mark>兼容模式</mark>

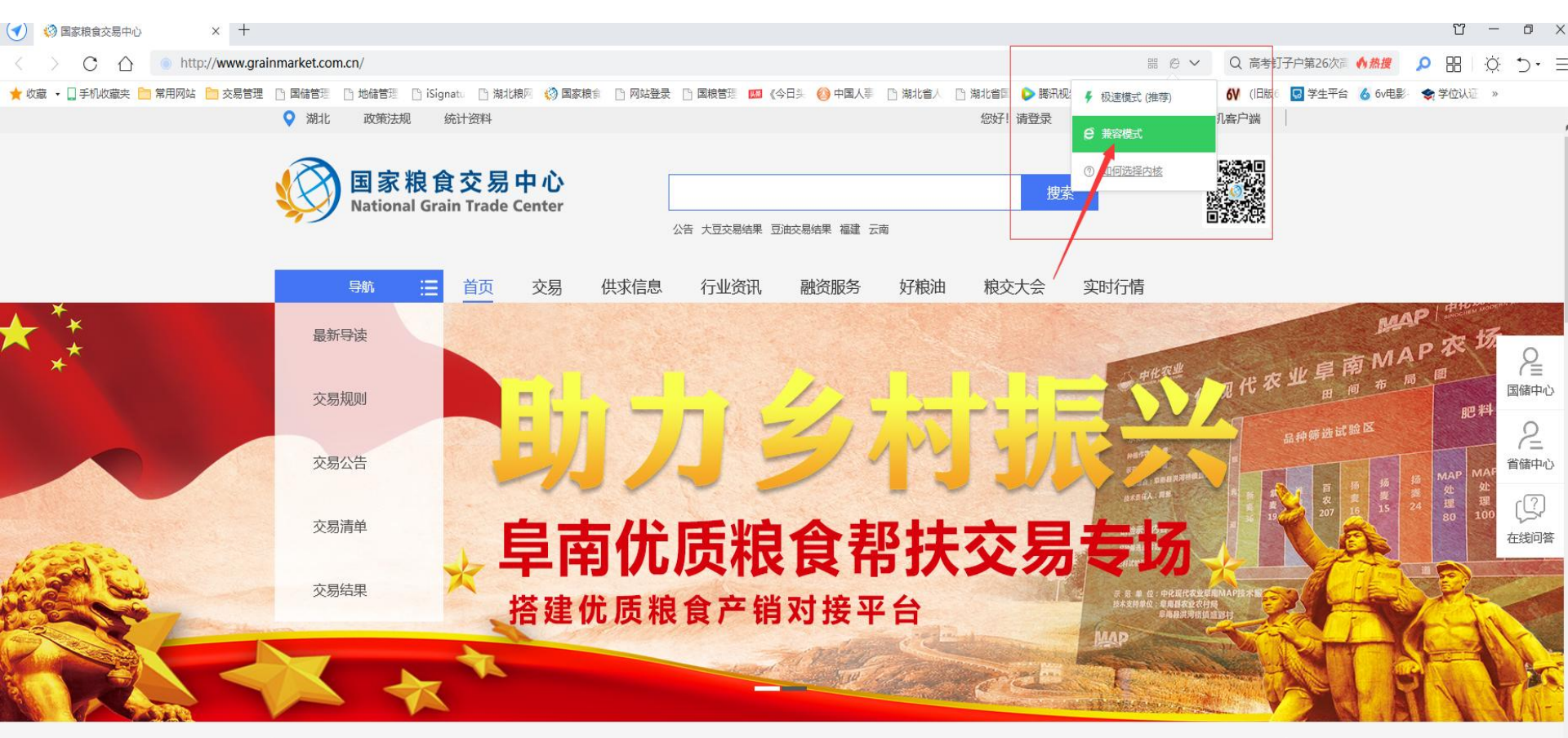

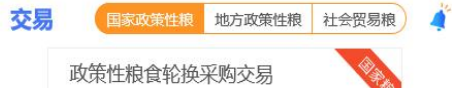

点击页面上方"您好!请登录",并在弹出窗口中下载并安装KEY盘驱动程序 登录密码:注册时自己设置的。(2022年6月30日前注册的会员系统默认6个0) PIN码口令: 6个1

下图红色方框的三个驱动全部都需要安装,全部都要!

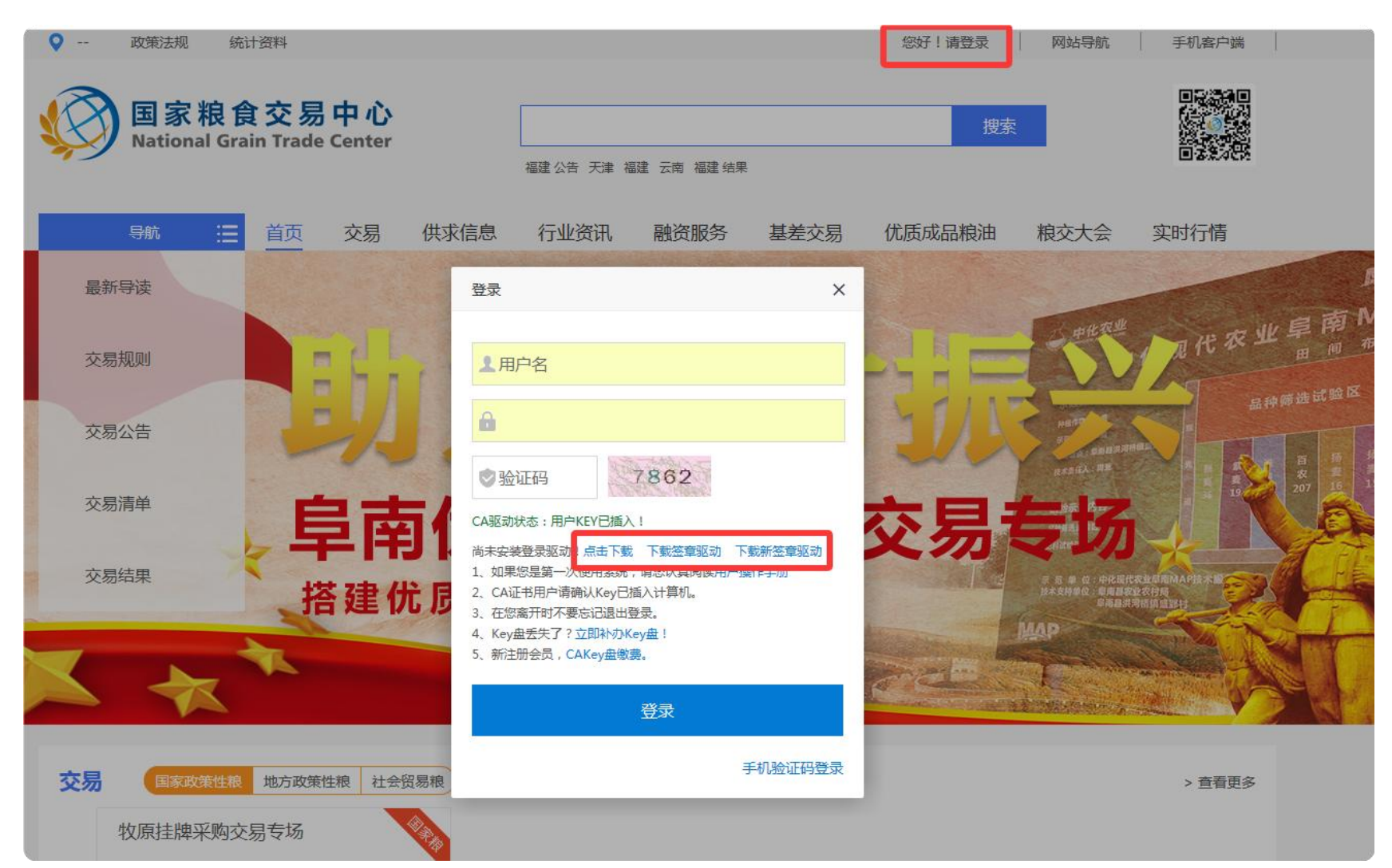

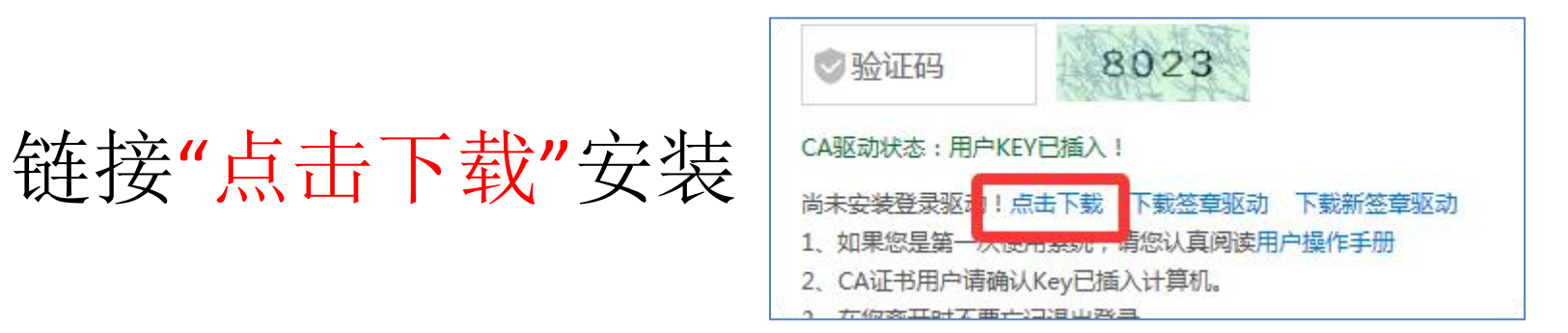

1、点击第一个红色方框"点击下载"后会直接下载右图中安装程序,直接双击启动安装即可。

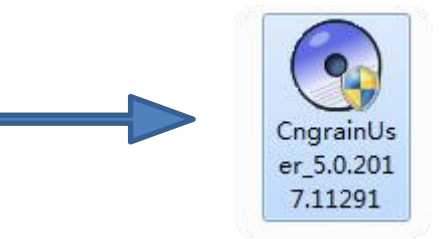

2、程序会静默安装,等待数秒后跳出如下窗口,即为安装完成。

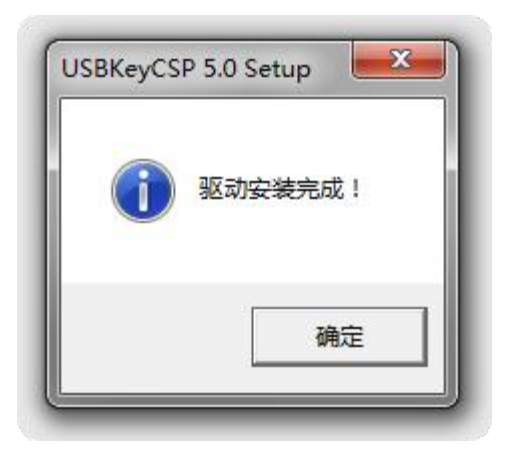

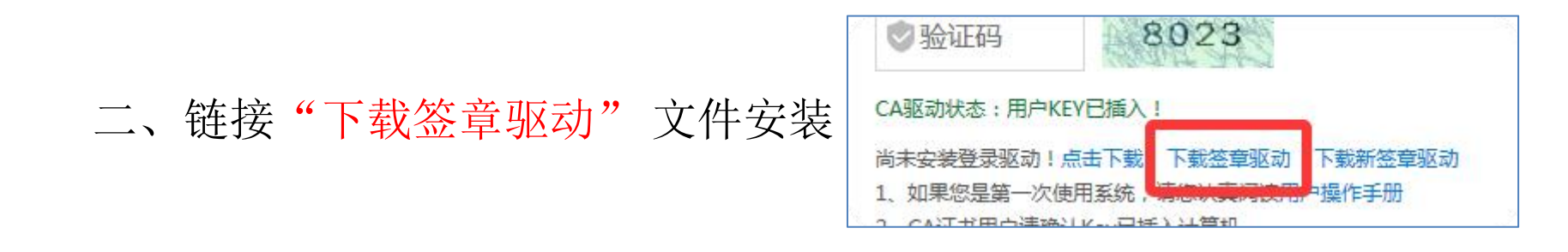

1、点击第二个红色方框"下载签章驱动"后会直接下载右图中压缩包,解压安装包。

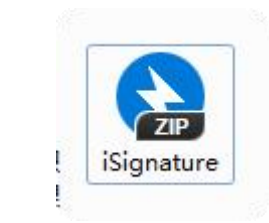

| → VU<br>THT WE   |                         |            |                                  |          | Ĭ                   |
|------------------|-------------------------|------------|----------------------------------|----------|---------------------|
| 🗎 iSignature.zip | 名称                      | 压缩后大小      | 原始大小 勢                           | 色型       | 修改日期                |
| 📙 iSignature签章软件 | 🔲 🔒                     |            |                                  |          |                     |
|                  | Installer.exe           | 704,932    | 1,581,672 成                      | 应用程序     | 2015-9-28 15:20:34  |
|                  | aisignatureHTML2.zip    | 1,792,691  | 1,793,729 Z                      | IP 压缩文件  | 2015-10-15 21:18:25 |
|                  | 🔒 i Signature MAIN. zip | 8,265,962  | 8,269,159 Z                      | IP 压缩文件  | 2021-11-15 14:13:00 |
|                  | A Signature MAIN2.zip   | 1,590,455  | 1,590,489 Z                      | IP 压缩文件  | 2015-11-11 14:52:51 |
|                  | A iSignature MAIN4.zip  | 45,557     | 45,651 Z                         | IP 压缩文件  | 2015-11-11 14:09:29 |
|                  | A SignaturePDF.zip      | 12,382,075 | 12,514,038 Z                     | IP 压缩文件  | 2015-11-11 13:55:53 |
|                  | A SignaturePDF417.zip   | 1,069,205  | 1,069,602 Z                      | IP 压缩文件  | 2015-11-11 13:58:47 |
|                  | aisignatureUPDATE.zip   | 674,120    | 674,386 Z                        | IIP 压缩文件 | 2014-9-14 22:27:39  |
|                  | Setup.mss               | 2,273      | 10,118 N                         | MSS 文件   | 2015-10-21 11:19:10 |
|                  | ■ 签章服务器网络配置工具_外部.exe    | 658,285    | <mark>1,438,624 </mark> <u>전</u> | 立用程序     | 2014-9-15 23:11:38  |

#### 2、打开解压后的文件夹,选择下图中箭头所指程序进行安装。

| 共享▼ 刻录 新建文件夹       |                                |          |           |
|--------------------|--------------------------------|----------|-----------|
| 名称                 | 修改日期                           | 类型       | 大小        |
| 🕼 Installer        | 2015-9-28 15:20                | 应用程序     | 1,545 KB  |
| a iSignatureHTML2  | 2015-10-15 21:18               | ZIP 压缩文件 | 1,752 KB  |
| 🔒 iSignatureMAIN   | 2021-11-15 14:13               | ZIP 压缩文件 | 8,076 KE  |
| 🔒 iSignatureMAIN2  | 2015-1 <mark>1-11</mark> 14:52 | ZIP 压缩文件 | 1,554 KB  |
| 🔒 iSignatureMAIN4  | 2015-11-11 14:09               | ZIP 压缩文件 | 45 KB     |
| 🔒 iSignaturePDF    | 2015-11-11 13:55               | ZIP 压缩文件 | 12,221 KB |
| 🔒 iSignaturePDF417 | 2015-11-11 13:58               | ZIP 压缩文件 | 1,045 KE  |
| B iSignatureUPDATE | 2014-9-14 22:27                | ZIP 压缩文件 | 659 KE    |
| Setup.mss          | 2015-10-21 11:19               | MSS 文件   | 10 KE     |
| 〇 签章服务器网络配置工具 外部   | 2014-9-15 23:11                | 应用程序     | 1.405 KE  |

3、安装时勾选3项

| <ul> <li>▲ 电子签章驱动</li> <li>▲</li> <li>添加</li> <li> </li> <li></li></ul>                    | ③ 安装 [iSignature 可信电子签章V8.2.0.8282] 至約<br><b> iSignat</b>                       |                                                             |                                                                            |
|--------------------------------------------------------------------------------------------|---------------------------------------------------------------------------------|-------------------------------------------------------------|----------------------------------------------------------------------------|
| 3称<br>(上级目录)<br>Installer.exe<br>SignatureHTN<br>SignatureMA<br>SignatureMA<br>SignatureMA | 安装路径<br>安装路径 [C:\Program Files (x86)\iSigna                                     | [iSignature 可信电子签章V8.2.0.8282]<br>ature_V8                  | -28 15:20<br>-15 21:18<br>-26 16:03<br>-11 14:52<br>-11 14:09              |
| iSignatureOFF<br>iSignaturePDF<br>iSignaturePDF<br>iSignatureUPE<br>Setup.mss<br>还章服务器网络   | <b>安装软件</b><br>▼ 安 装-iSignature 引导文件<br>▼ 安 装-iSignature 应用文件                   | ▼ 安 装-iSignature 主程序文件<br>▼ 安 装-iSignature 升级软件             | -11 13:44<br>-11 13:55<br>-11 13:58<br>-14 22:27<br>-21 11:19<br>-15 23:11 |
|                                                                                            | <ul> <li>□ iSignature OFFICE姿章版</li> <li>☞ 安 装-iSignature iWebPDF姿章版</li> </ul> | ▼ 安 装-iSignature HTML2网页签章版<br>▼ 安 装-iSignature Barcode二维条码 |                                                                            |
| :小: 29.0 MB 共 1                                                                            | 安装                                                                              | 取消                                                          |                                                                            |

### 三、链接"下载新签章驱动"安装 (2022年6月30日后注册的会员需 下载新签章驱动才能盖章)

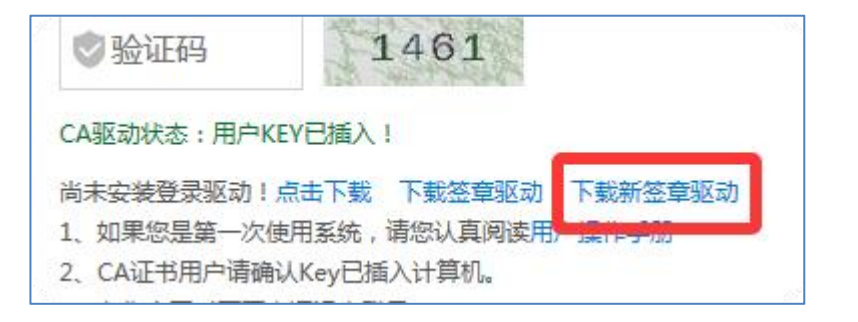

1、点击链接,会进入如下图所示页面

|   | 首页                    | 交易                            | 供求信息            | 行业资讯    | 融资服务 | 优质成品粮油 | 粮交大会     | 实时行情                   |           |             |
|---|-----------------------|-------------------------------|-----------------|---------|------|--------|----------|------------------------|-----------|-------------|
| C | 如何成为<br>  使用前醒        | 为会员<br>配置及设备需                 | 需求              |         |      |        |          | 问题数量 378 条<br>数量 107 条 |           | +           |
| • | 国家粮食                  | 食交易平台均                        | 也址              |         |      |        | ·(): 茶口裙 | 助用户 206 次              |           |             |
|   | 签章以及                  | 驱动安装                          |                 |         |      |        |          |                        |           | 〔2〕<br>在线问答 |
| - | 协调中心                  | •回复时间: 202                    | 23-06-29        |         |      |        |          |                        |           |             |
|   | 点击下<br><b>≧</b> QYS+L | 「载签章驱动兮<br>Jkey+Driver+Setup. | 安装包,解压后刃<br>zip | R击进行安装。 | 点    | 击箭头所   | 指处下      | 载驱动安                   | <u>装包</u> |             |
|   |                       |                               |                 |         | 山有部町 |        |          |                        |           |             |

# 解压缩后点击立刻安装

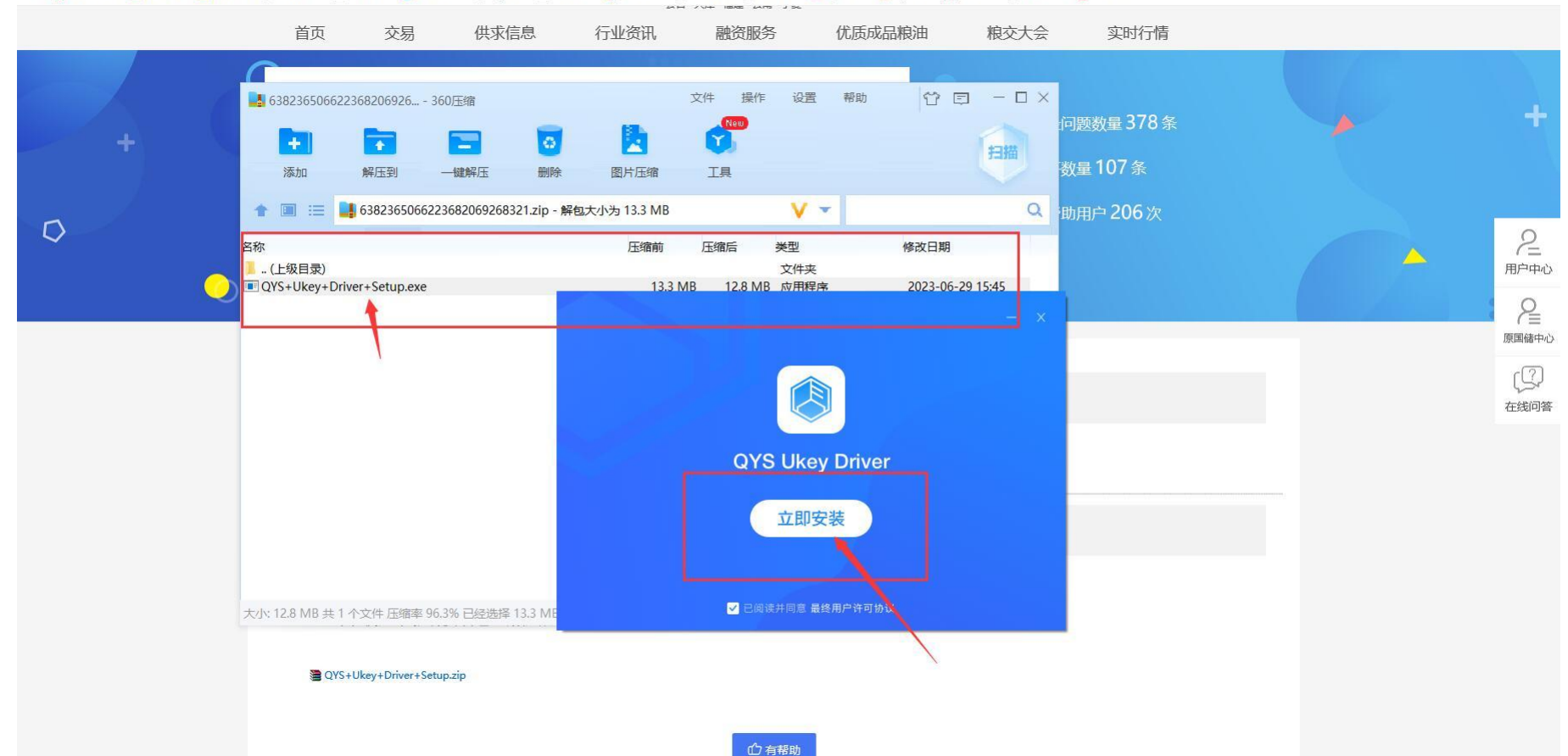

以臧 🔹 🕌 手机吸腻法 🛄 落用网络 🛄 炎菀百姓 📋 闔脯百法 📋 迦脯百法 🕑 地甘金岩 📋 làignatu 📋 满礼根网 💱 闺黍根言 📋 根网后台 📋 闔根西左 🔛 《今日关 💔 《日献 🕑 丹石-10 🗌 副家院後 💛 日期计判

#### 合同盖章流程: 进入用户中心后,把浏览器设置成极速模式,点击签订

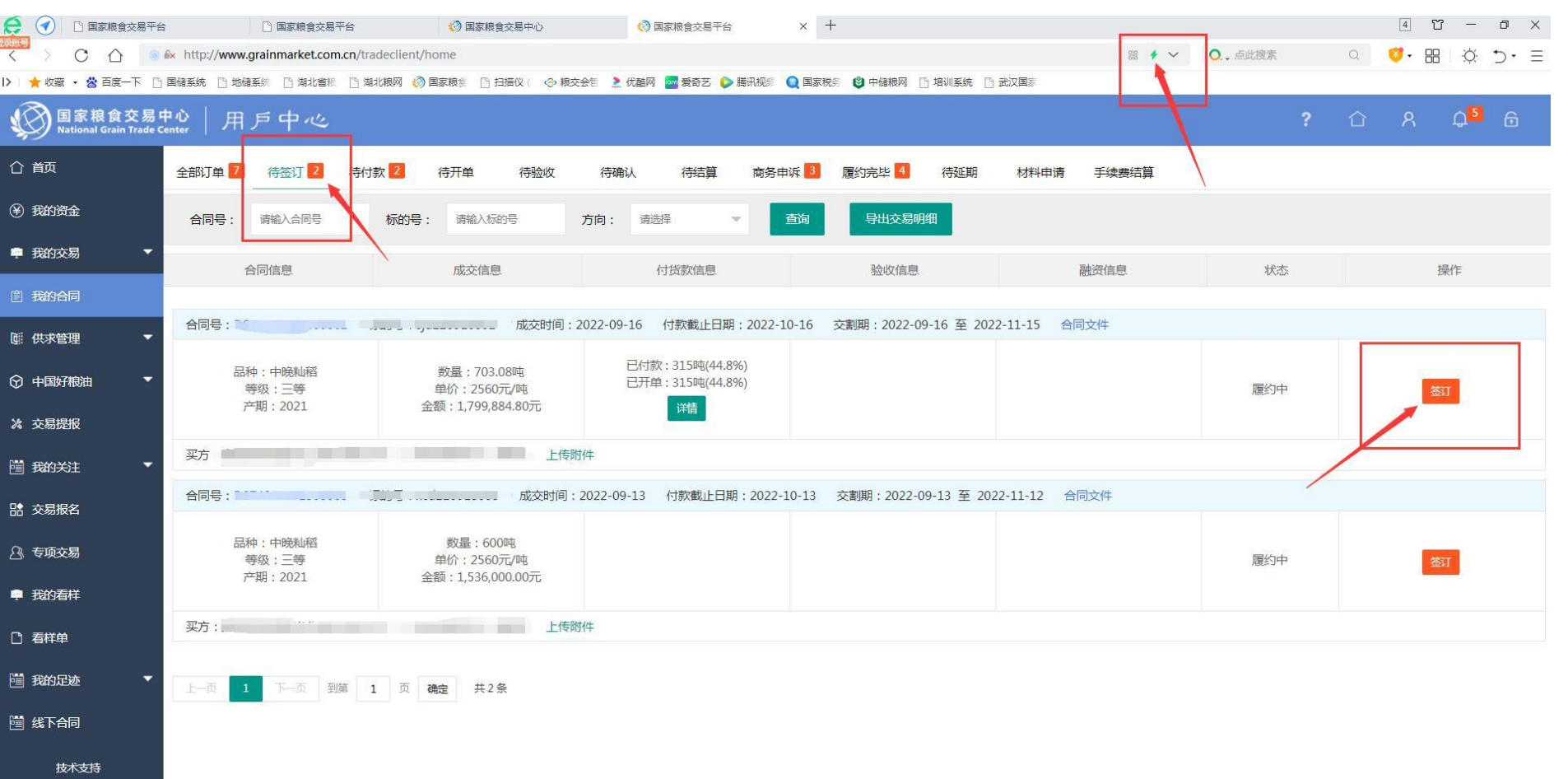

郑州华粮科技股份有限公司

#### 把电子章拖到单位盖章处,点击确认签署,弹出窗口输入PIN码6个1,完成盖章

| 😥 🕢 🗋 国家粮食交易平台             | □ 国家粮食交易平台                     | I 国家粮食交易中心                                                                                                    | 國家粮食交易平台                                                                                                    | 👗 签章管理                                                                                                    | F台 X                                                                                                    | +    |           | 5 🗂 — 🗇 🗙                                                                                                    |
|----------------------------|--------------------------------|----------------------------------------------------------------------------------------------------|----------------------------------------------------------------------------------------------------|----------------------------------------------------------------------------------------------------|----------------------------------------------------------------------------------------------------|------|-----------|----------------------------------------------------------------------------------------------------|
| 🔆 > C 🏠 💿 🕼 http://1.2     | 202.34.233:9180/sign?viewToken | =d0f9763f-c71e-4e8a-b1b9-348dcf                                                                                                    | f737e5                                                                                                    |                                                                                                    |                                                                                                    |      | ₩ + ~ 0., |                                                                                                    |
| >   🌟 收藏 ・ 📸 百度一下 🕒 国储系统 🕒 | 地儲系統 🕒 湖北省標 🕒 湖北粮网             | (③ 国家粮食 🗋 扫描仪 ( <>>> 粮交会管                                                                                                    | 🔰 优酷网 🔤 愛奇艺 👂 腾讯视频                                                                                          | 🔍 国家税务 🕴 中儲                                                                                                    | 粮网 🗋 培训系统 📋 i                                                                                                    | 武汉国家 |           |                                                                                                    |
| < 返回 D074222091600002D0    | 074222091600002                |                                                                                                    |                                                                                                    |                                                                                                    |                                                                                                    |      |           | 山 下載   三 签署详情 确认签署                                                                                                    |
|                            | 请拖动左侧印章至文件                     |                                                                                                    |                                                                                                    |                                                                                                    |                                                                                                    |      |           | 已签:印章1 、 ・ 女件(1)                                                                                                    |
| 陈大洪 ⑦<br>度宏印電名称<br>重       | () 请拖动左侧印章至文件                  | 买方<br>第一章<br>定的相应<br>第二条 中<br>1<br>1<br>2<br>2<br>2<br>十人民府<br>第三条文<br>清单》。<br>第三条文<br>清单》。<br>第三条文<br>清单》。<br>第二条本表<br>2<br>第一条本表<br>第二条本表<br>第二条本表<br>第二条本表<br>第二条本表<br>第二条本表<br>第二条本表<br>第二条本表<br>第二条本表<br>第二条本表<br>第二条本表<br>第二条本表<br>第二条本表<br>第二条本表<br>第二条本<br>第二条本表<br>第二条本表<br>第二条本表<br>第二条本表<br>第二条本表<br>第二条本表<br>第二条本表<br>第二条本表<br>第二条本本<br>第二条本本表<br>第二条本本表<br>第二条本本<br>第二条本本<br>第二条本本<br>第二条本本<br>第二条本本<br>1<br>第二条本本<br>1<br>第二条本本<br>1<br>第二条本本<br>1<br>第二条本本<br>1<br>第二条本本<br>1<br>第二条本本<br>1<br>第二条本本<br>1<br>第二条本本<br>1<br>第二条本本<br>1<br>第二条本本<br>1<br>第二条本本<br>1<br>第二条本本<br>1<br>第二条本本<br>1<br>第二条本本<br>1<br>第二条本本<br>1<br>第二条本<br>1<br>第二条本<br>1<br>第二条本本<br>1<br>第二条本本<br>1<br>第二条本章<br>1<br>第二条本章<br>1<br>第二条本章<br>1<br>第二条本章<br>1<br>第二条本章<br>1<br>第二条本章<br>1<br>第二条章<br>1<br>第二条章<br>1<br>第二条章<br>1<br>第二条章<br>1<br>第二条章<br>1<br>第二条章<br>1<br>第二条章<br>1<br>第二条章<br>1<br>第二条本章<br>1<br>第二条本章<br>1<br>第二条本章<br>1<br>第二条本章<br>1<br>第二条本章<br>1<br>第二条本章<br>1<br>第二条本章<br>1<br>第二条本章<br>1<br>第二条本章<br>1<br>第二条本章<br>1<br>第二条本章<br>1<br>第二条本章<br>1<br>第二条本章<br>1<br>第二条章<br>1<br>第二条章<br>1<br>第二条章<br>1<br>第二条章<br>1<br>第二条章<br>1<br>第二条章<br>1<br>第二条章<br>1<br>第二条章<br>1<br>第二条章<br>1<br>第二条章<br>1<br>第二条章<br>1<br>第二条章<br>1<br>第二条章<br>1<br>第二条章<br>1<br>第<br>第二条章<br>1<br>第<br>第二令<br>1<br>第二<br>1<br>第二章<br>1<br>第二章<br>1<br>第二章<br>1<br>第二章<br>1<br>第二章<br>1<br>第二章<br>1<br>第二章<br>1<br>第<br>1<br>第<br>1<br>第<br>第二章<br>1<br>第<br>第<br>第二章<br>1<br>第<br>第二章<br>1<br>第二章<br>1<br>第二章<br>1<br>第二章<br>1<br>第二章<br>1<br>第二<br>第二章<br>1<br>第<br>第<br>二<br>第<br>第<br>第<br>第<br>第<br>第<br>第<br>第<br>第<br>第<br>第<br>第<br>第<br>第<br>第<br>第 | 会员编号: 42001935<br>各 交货仓库为卖方确定的各承储库,<br>方任.<br>标标的号、品种、数量、单价、价数<br>F209 — —————————————————————————————————— | 承備庫作为卖方代表具付<br>3<br><u>数量(吨)</u><br>703.080<br>3/3/4월元刻,希望<br>20分交易规则》第二十七<br>8.食的存税地点、<br>费用): 见《湖北省地方<br>之肉,穩酌交货。<br>买方自负。<br>以卖方交货仓库计量供翻<br>4.<br>方交易规则》第四十、匹<br>过程中发生的争议由当事<br>所所在地局中心举行的"湖<br>卷機竞价交易规则》及<br>易中心微約手续费,买;<br>黑证金,保证金标准详现<br>就这些流氓全交易中心警行的"湖<br>达次国流氓全交易中心警行的"湖<br>达次国流氓全交易中心警行的"湖<br>达次国流氓全交易中心警行"<br>无法。<br>无法。<br>无法。<br>无法。<br>无法。<br>无法。<br>无法。<br>无法。<br>无法。<br>无法。 | <ul> <li>签订地点: 武汉国;</li> <li>单负责粮食文货、南务处</li> <li>单价(元/吨)</li> <li>2,560.00</li> <li>条、第二十八条之纸定:</li> <li>体备粮竞价交易规则) </li> <li>数为准。</li> <li>十一、四十二、四十二、</li> <li>大协商解决,协覆不成:</li> <li>北省地方储备粮食交易:</li> <li>(交易公告) 和(交易, 位易, 小司, 公易, 小司, 公易, 小司, 公易, 小司, 公易, 小司, 公易, 小司, 公易, 小司, 公易, 小司, 公易, 小司, 二, 二, 二, 二, 二, 二, 二, 二, 二, 二, 二, 二, 二,</li></ul> |      |           | EX: frig 1       • ℓrif.         J.OJAZZZOBIOU       .         III.       III.         III.       III.         III.       III.         III.       III. |
|                            |                                | 法定代表<br>委托代理<br>电话:<br>开户银行                                                                                                    | 4人(签考/开本)<br>1人(签考/开本)<br>0715-6625939                                                                      | 法定代表<br>委托代理<br>电话:<br>开户银行                                                                                                    | 人(签字)<br>人(签字)<br>0715-652                                                                                                    | 1046 |           |                                                                                                    |
| A4 210mm * 297mm 纵向        |                                |                                                                                                    |                                                                                                    |                                                                                                    |                                                                                                    |      |           | 1 / 1 🖸 🕄 🖑 - 100% +                                                                                                    |

#### 如系统提示未安装驱动,请下载安装驱动

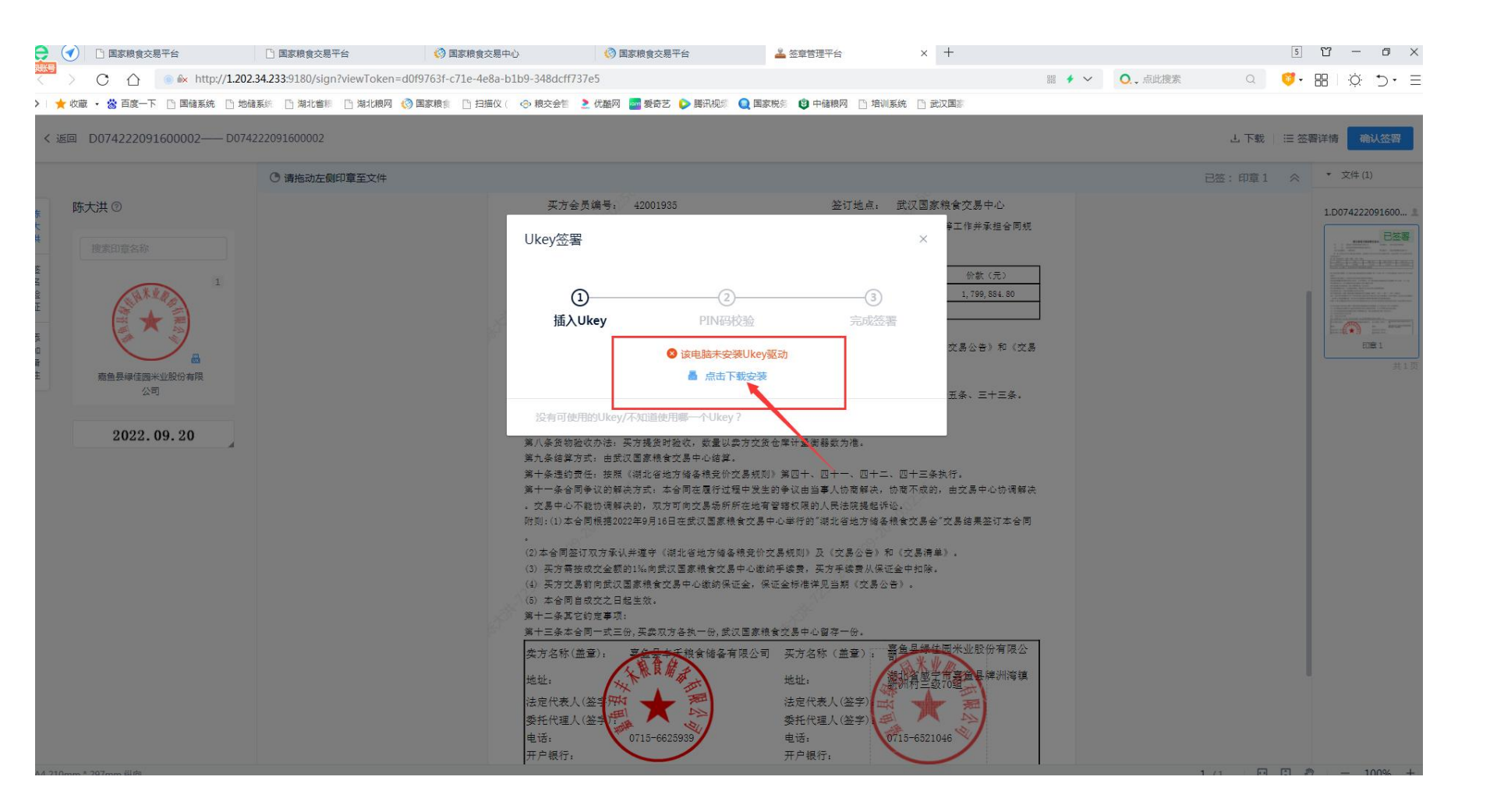

#### 安装完毕后,再点确认签署,完成盖章流程。

#### 提示:

可能有些会员电脑由于系统浏览器兼容性问题,登录系统界面和浏览合同界面需要浏览器在兼容模式下运行,盖章界面需要浏览器在极速模式下运行。如出现打不开合同或无法正常盖章时,需要会员调整切换一下浏览器模式。

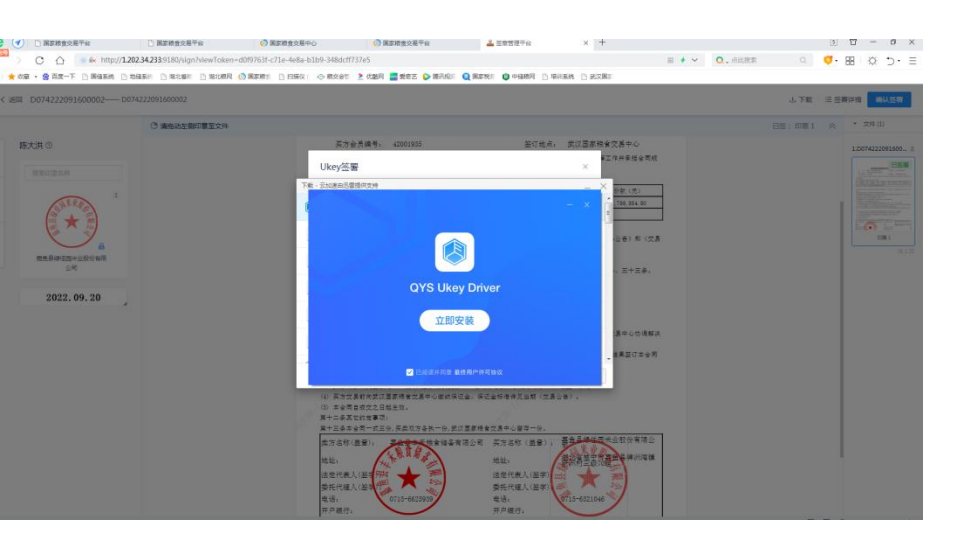

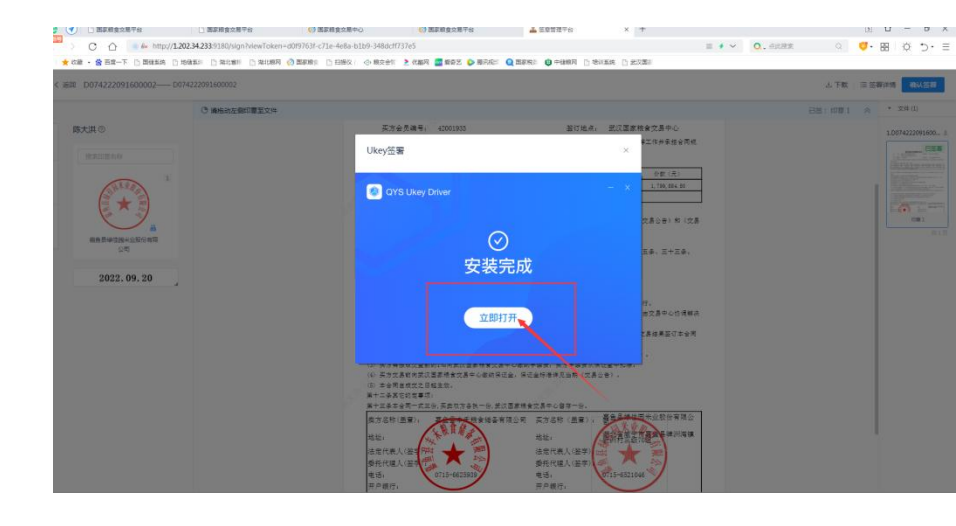